## HOW TO DOWNLOAD IMAGES DIRECTLY FROM HOLOGIC CONSOLE

\*Please note that these instructions apply to the Hologic Multicare Platinum table only. The new Hologic Affirm Prone System and the Fischer Stereotactic Table will be different

Created by: Sara J. Fredrickson, MD

# WHY?

 IMAGES DOWNLOADED DIRECTLY FROM HOLOGIC CONSOLE ARE BETTER QUALITY THAN THOSE THAT ARE UPLOADED TO PACS AND THEN DOWNLOADED FROM THERE.

• SUBTLE CALCIFICATIONS ARE BETTER SEEN

## Example

#### Downloaded from PACS

#### Downloaded from console

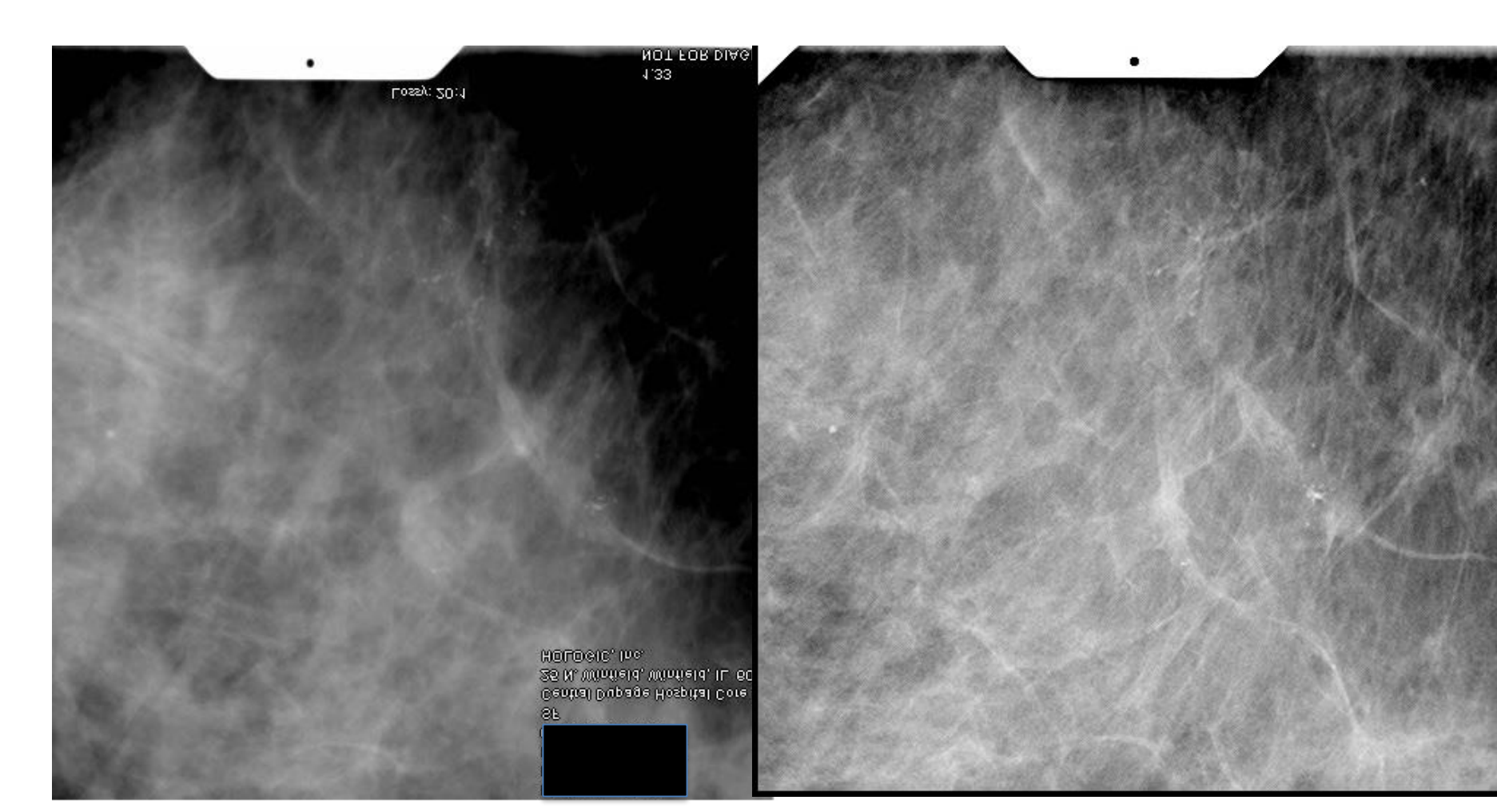

## YOU WILL NEED

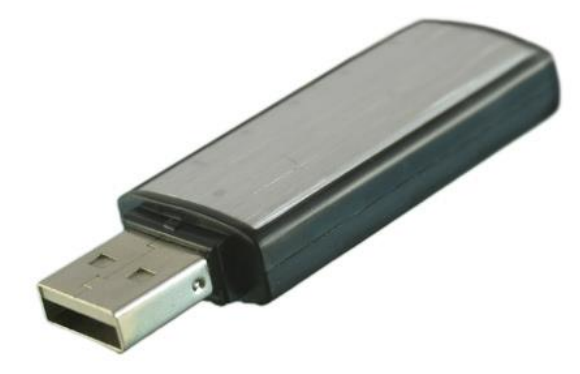

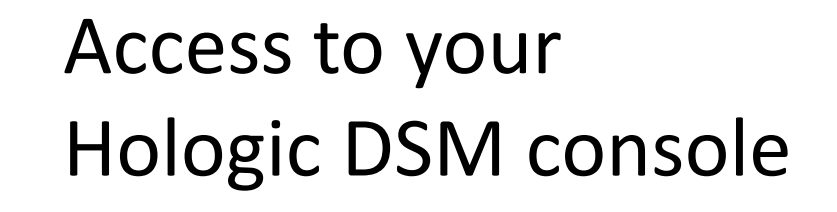

#### A USB flash drive

## HOLOGIC CONSOLE

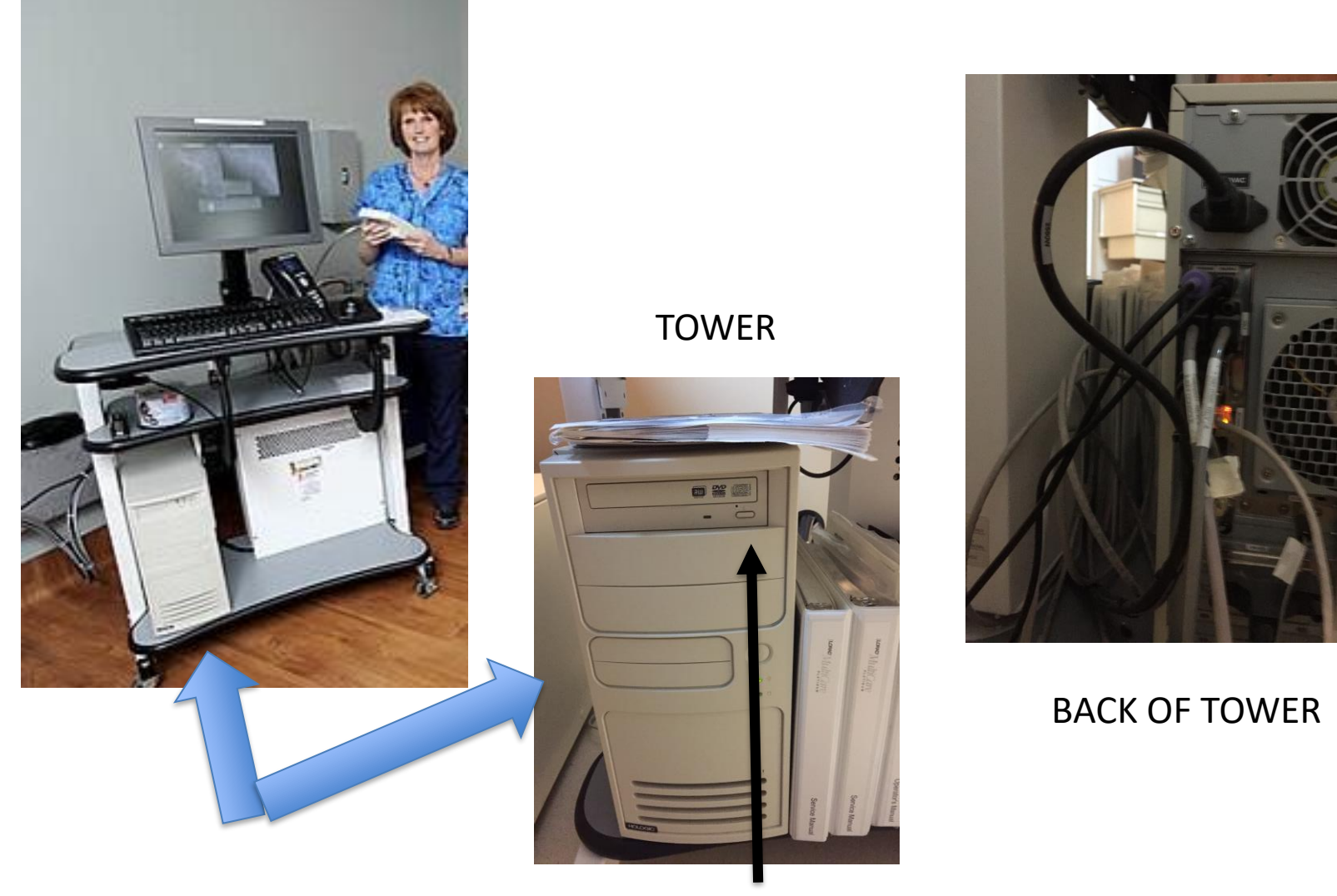

**ON/OFF BUTTON** 

- FIND A USB PORT ON BACK OF TOWER. (You may have to pull the console out to look behind it and clean off the dust that's accumulated!
- INSERT YOUR USB FLASH DRIVE INTO ONE OF THE USB PORTS.
- MAKE SURE CONSOLE POWER IS ON

### WHAT APPEARS ON THE SCREEN

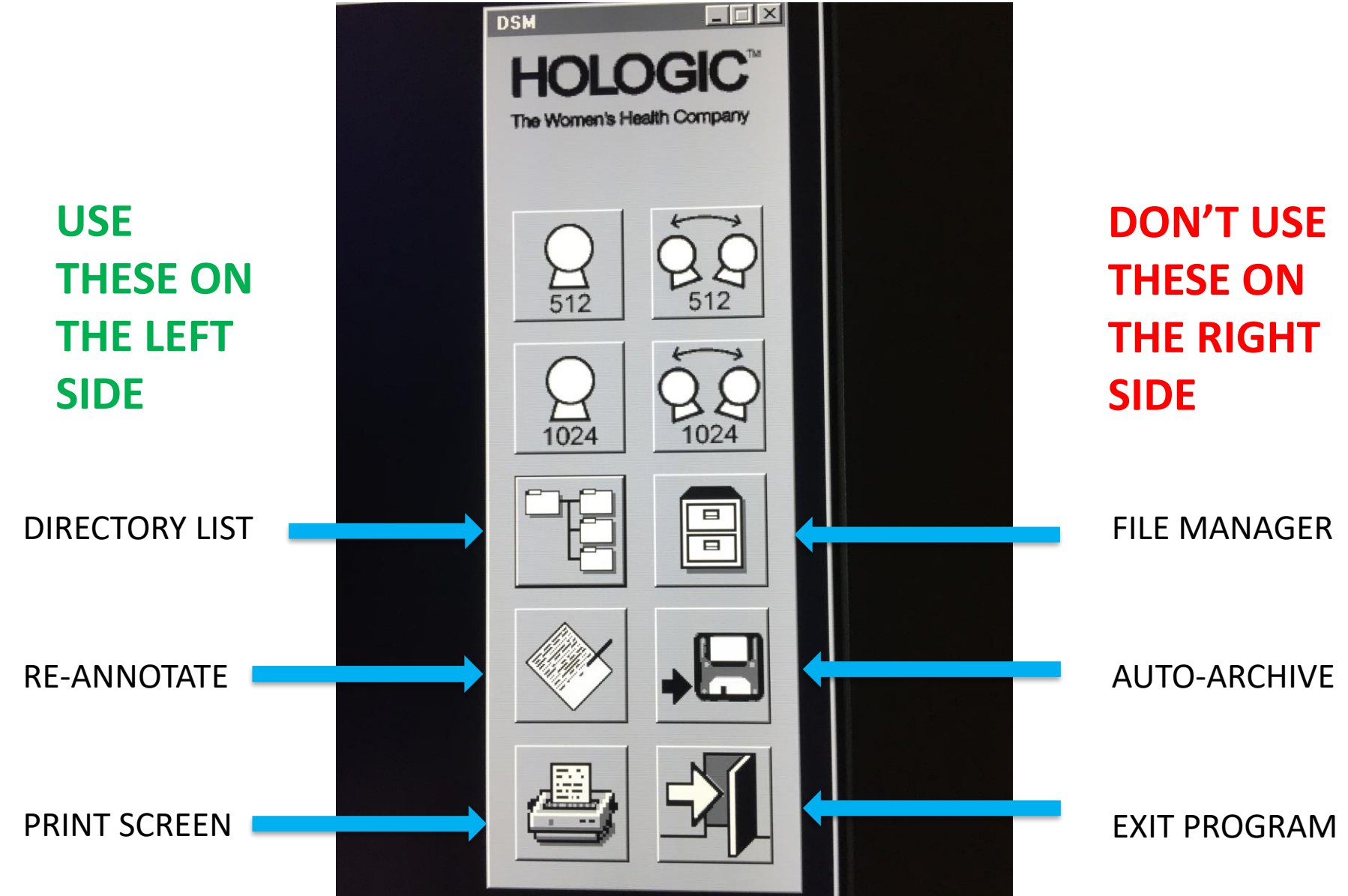

• Open directory list

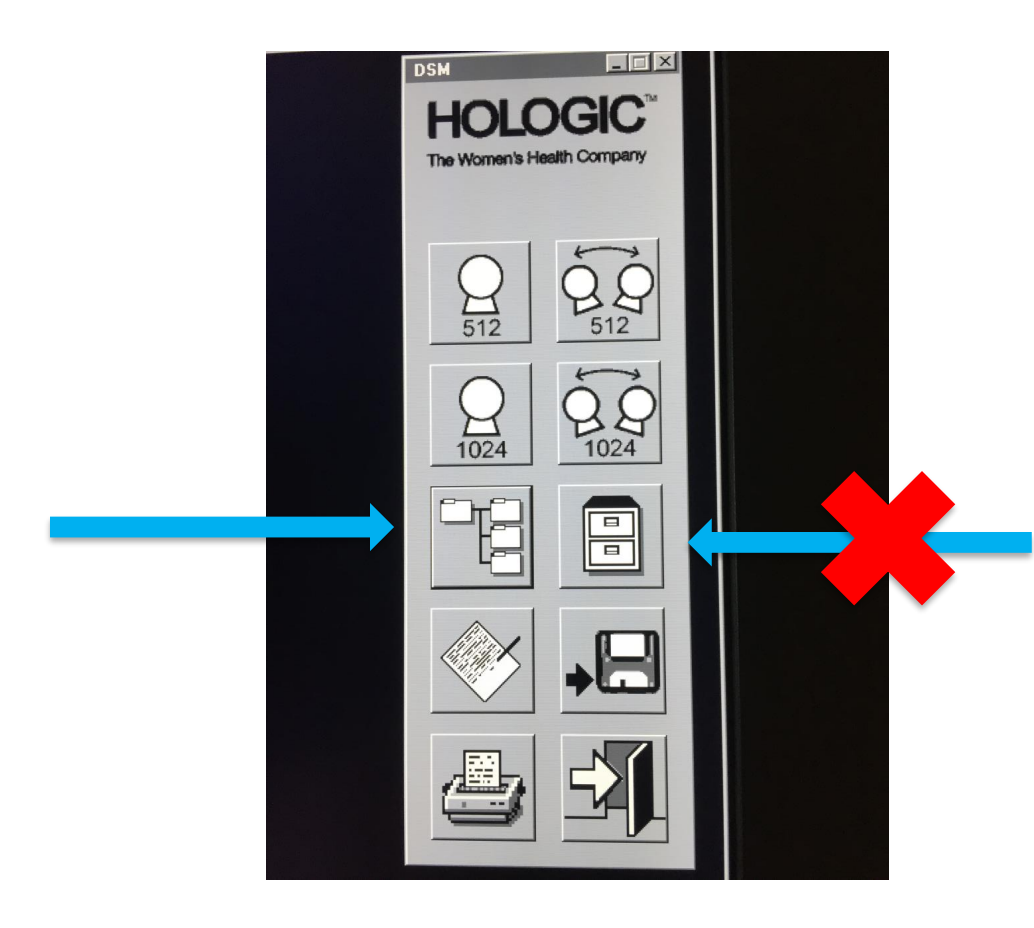

DON'T OPEN FILE MANAGER – This results in downloading IMG files which can't be converted easily

| rectory List |              |           | k          |                | 1000 |                 |         |                     |
|--------------|--------------|-----------|------------|----------------|------|-----------------|---------|---------------------|
| Patient ID   | Patient Name | Procedure | # Date     | Accession#     |      | View            | Mode    | Comme               |
|              |              | 1         | 06-27-2016 | C1702282       | -    | Scout           | 512     | LEFT MASS,6:00, INF |
| 1            |              | 1         | 06-24-2016 | C1700666       |      | Scout           | 512     | LEFT MASS,6:00, IN  |
| )            |              | 1         | 06-23-2016 | C1698396       | - 18 | Scout           | 512     | LEFT MASS, 6:00, IN |
|              |              | 1         | 06-21-2016 | QA             | - 11 | Scout           | 512     | LEFT MASS, 6:00, IN |
|              |              | 1         | 06-21-2016 | C1695414       | - 18 | Stereo          | 512     | LEFT MASS,6:00, IN  |
|              |              | 1         | 06-20-2016 | C1694384       | - 11 | Scout           | 512     | LEFT MASS,6:00, M   |
|              |              | 1         | 06-17-2016 | C1691934       | - 18 | Scout           | 512     | LEFT MASS, 6:00, M  |
|              |              | 1         | 06-16-2016 | C1690023       | - 18 | Scout           | 512     | LEFT MASS, 6:00, L  |
|              |              | 1         | 06-16-2016 | C1689962       | - 11 |                 |         |                     |
|              |              | 1         | 06-14-2016 | 01004071       | - 11 |                 |         |                     |
|              |              | 1         | 06-13-2016 | 01005015       | - 11 |                 |         |                     |
|              |              | 1         | 06-13-2016 | 01001740       | _    |                 |         |                     |
|              |              |           | 06-09-2016 | 04             |      |                 |         |                     |
|              |              | 1         | 06-03-2016 | QA<br>C1677794 |      |                 |         |                     |
|              |              | 1         | 06-07-2016 | C1677900       |      |                 |         |                     |
|              |              |           | 06-07-2016 | 01677705       |      |                 |         |                     |
|              |              | 1         | 06-07-2016 | C1672597       |      |                 |         |                     |
|              |              | 1         | 06-02-2010 | 01672337       |      |                 |         |                     |
|              |              |           | 05-21-2016 | C1668809       |      |                 |         |                     |
|              |              |           | 05-31-2016 | C1668801       |      | l'anne          |         |                     |
|              |              |           | 05-31-2016 | C1666306       |      | Constant of the |         |                     |
|              |              | -         | 05-26-2016 | C1664456       |      | By Param        | heter   |                     |
|              |              |           | 05-26-2016 | C1664770       |      | C Patio         | ntiD:   |                     |
|              |              |           | 05-25-2016 | C1663091       |      |                 | ICTLD.  |                     |
|              |              |           | 05-25-2016 | C1661697       |      | C Acce          | ssion#: |                     |
|              |              |           | 05-24-2016 | C1661540       |      | CON             |         |                     |
|              |              |           | 05-24-2010 | C1660943       |      | OPatie          | ntName  |                     |
|              |              |           | 05-24-2010 | C1659814       |      | C Date          |         |                     |
|              |              |           | 05-20-2016 | C1657163       |      |                 |         |                     |
|              |              | 1         | 05-20-2016 | C1656940       |      | O Proc          | edure#  |                     |
|              |              | 1         | 05-19-2016 | C1654901       |      |                 |         |                     |
|              |              | 1         | 05-19-2016 | C1655278       |      | Set             | arch    | List All            |
|              |              |           | 05-13-2016 | 01000270       |      |                 |         |                     |

- This is what you see. It is a list of recent studies.
- Find the patient that you want to download

| Patient ID | Patient Name | Procedure# Date | Accession#           |      | View        | Mode                                                                                                    | Comment                      |
|------------|--------------|-----------------|----------------------|------|-------------|----------------------------------------------------------------------------------------------------|------------------------------|
|            |              | 1 06-09-2016    | C1681746             |      | Scout       | 512                                                                                                    | LEET CALS ZONEC 5:00 INFO    |
|            |              | 1 06-09-2016    | QA                   | -    | Steren      | 512                                                                                                    | LEFT CALS, ZONEC, 6:00, INFE |
|            |              | 1 06-07-2016    | C1677784             |      | Pre-Fire    | 512                                                                                                    | LEFT CALS.ZONEC.6:00.INFE    |
|            |              | 1 06-07-2016    | C1677899             |      | PostFire    | 512                                                                                                    | LEFT CALS,ZONEC,6:00,INFE    |
|            |              | 1 06-07-2016    | C1677705             |      | PostExam    | 512                                                                                                    | LEFT CALS,ZONEC,6:00,INFE    |
|            |              | 1 06-02-2016    | C1672597             |      | Scout       | 512                                                                                                    | LEFT CALS, ZONEA, RA INFEI   |
|            |              | 1 06-01-2016    | C1671132             | - 11 |             |                                                                                                    |                              |
|            |              | 1 05-31-2016    | C1668809             | - 88 |             |                                                                                                    |                              |
|            |              | 1 05-31-2016    | C1668801             | - 18 |             |                                                                                                    |                              |
|            |              | 1 05-27-2016    | C1666306             | - 88 |             |                                                                                                    |                              |
|            |              | I U5-26-2016    | 01004330             | - 18 |             |                                                                                                    |                              |
|            |              | 1 05-25-2016    | 01004770             | - 88 |             |                                                                                                    |                              |
|            |              | 1 05-25-2010    | C1661697             | - 11 |             |                                                                                                    |                              |
|            |              | 1 05-23-2010    | C1661540             | - 18 |             |                                                                                                    |                              |
|            |              | 1 05-24-2016    | C1660943             |      |             |                                                                                                    |                              |
|            |              | 1 05-23-2016    | C1659814             |      |             |                                                                                                    |                              |
|            |              | 1 05-20-2016    | C1657163             |      |             |                                                                                                    |                              |
|            |              | 1 05-20-2016    | C1656940             |      |             |                                                                                                    |                              |
|            |              | 1 05-19-2016    | C1654901             |      |             |                                                                                                    |                              |
|            |              | 1 05-19-2016    | C1655278             | - 18 |             |                                                                                                    |                              |
|            |              | 1 05-18-2016    |                      | - 18 | - By Daramo | tor                                                                                                    |                              |
|            |              | 1 05-17-2016    | C1652334             | - 11 | by Falame   |                                                                                                    |                              |
|            |              | 1 05-16-2016    | C1650937             | - 11 | O Patient I | ID:                                                                                                    |                              |
|            |              | 1 05-13-2016    | C1647824             | - 18 | C Access    | ion#                                                                                                    |                              |
|            |              | 1 05-11-2016    | C1644607             |      | 100000      |                                                                                                    |                              |
|            |              | 1 05-11-2016    | 01040205             |      | O Patient I | Name                                                                                                    |                              |
|            |              | 1 05-10-2016    | 01643609             |      | C Date:     |                                                                                                    |                              |
|            |              | 1 05-09-2016    | 01642025             |      | Date.       |                                                                                                    |                              |
|            |              | 1 05-05-2016    | C1637501<br>C1629044 |      | O Proced    | ure#                                                                                                    |                              |
|            |              | 1 04-28-2016    | 01628944             |      |             |                                                                                                    |                              |
|            |              | 1 04-28-2016    | 01620970             |      | Search      | h                                                                                                    | ListAll                      |
|            |              | 04-28-2016      | 01020003             | 1000 |             | Concernance of the second second second second second second second second second second second second second s |                              |

Click on the patient's name and the images for that patient will pop up on the right side of the screen.

|                                                                    |                                                          |       |                       |      | and the second second second second second second second second second second second second second second second |
|--------------------------------------------------------------------|----------------------------------------------------------|-------|-----------------------|------|----------------------------------------------------------------------------------------------------|
|                                                                    |                                                          |       | and the second second |      |                                                                                                    |
|                                                                    |                                                          |       |                       |      |                                                                                                    |
|                                                                    |                                                          |       |                       |      |                                                                                                    |
|                                                                    |                                                          |       |                       |      |                                                                                                    |
|                                                                    |                                                          |       |                       |      |                                                                                                    |
|                                                                    |                                                          |       |                       |      |                                                                                                    |
|                                                                    |                                                          |       |                       |      |                                                                                                    |
|                                                                    |                                                          |       |                       |      | ×                                                                                                    |
| And in case of the local division of the                           |                                                          |       |                       | 1    |                                                                                                    |
| Date                                                               | Accession#                                               |       | View                  | Mode | Comment                                                                                                    |
| 06-09-2016                                                         | C1681746                                                 | *     | Scout                 | 512  | LEFT CALS,ZONEC,6:00,INFERIOR                                                                                    |
| )6-09-2016                                                         | QA                                                       |       | Stereo                | 512  | LEFT CALS,ZONEC,6:00,INFERIOR                                                                                    |
| 06-07-2016                                                         | C1677784                                                 |       | Pre-Fire              | 512  | LEFT CALS, ZONEC, 6:00, INFERIOR                                                                                 |
| 06-07-2016                                                         | C1677899                                                 |       | PostFire              | 512  | LEFT CALS, ZONEC, 6:00, INFERIOR                                                                                 |
| 06-07-2016                                                         | C1677705                                                 |       | PostExam              | 512  | LEFT CALS, ZONEC, 5:00, INFERIOR                                                                                 |
| 06-02-2016                                                         | C1672597                                                 |       | Scout                 | 512  | LEFT CALS, ZUNEA, RA INFERIOR                                                                                    |
| 06-01-2016                                                         | C16/1132                                                 |       |                       |      |                                                                                                    |
| 05-31-2016                                                         | C1668809                                                 |       |                       |      |                                                                                                    |
| 05-31-2016                                                         | C1666206                                                 |       |                       |      |                                                                                                    |
| 05-27-2010                                                         | C1664456                                                 |       |                       |      |                                                                                                    |
| 05-26-2016                                                         | C1664770                                                 |       |                       |      |                                                                                                    |
| 05-25-2016                                                         | C1663091                                                 |       |                       |      | R                                                                                                    |
| 05-25-2016                                                         | C1661697                                                 |       |                       |      |                                                                                                    |
| 05-24-2016                                                         | C1661540                                                 |       |                       |      |                                                                                                    |
| 05-24-2016                                                         | C1660943                                                 | _     |                       |      |                                                                                                    |
|                                                                    | 01000343                                                 | 10000 |                       |      |                                                                                                    |
| 05-23-2016                                                         | C1659814                                                 |       |                       |      |                                                                                                    |
| 05-23-2016<br>05-20-2016                                           | C1659814<br>C1657163                                     |       |                       |      |                                                                                                    |
| 05-23-2016<br>05-20-2016<br>05-20-2016                             | C1659814<br>C1657163<br>C1656940                         |       |                       |      |                                                                                                    |
| 05-23-2016<br>05-20-2016<br>05-20-2016<br>05-19-2016<br>05-19-2016 | C1659814<br>C1657163<br>C1656940<br>C1654901<br>C1655278 |       |                       |      |                                                                                                    |

- Double click on an image to open it.
- Use the <u>Window Level</u> feature to adjust the contrast of the image it to get the best available. Occasionally, inverting the image gives a better view of calcifications.
- SAVE this image when you are done.
- Do this for all images to be downloaded.

- De-identify the images. (this is strongly recommended unless you document that your patient gives you permission to use her identified images for certification.
- The next slide shows how to do this

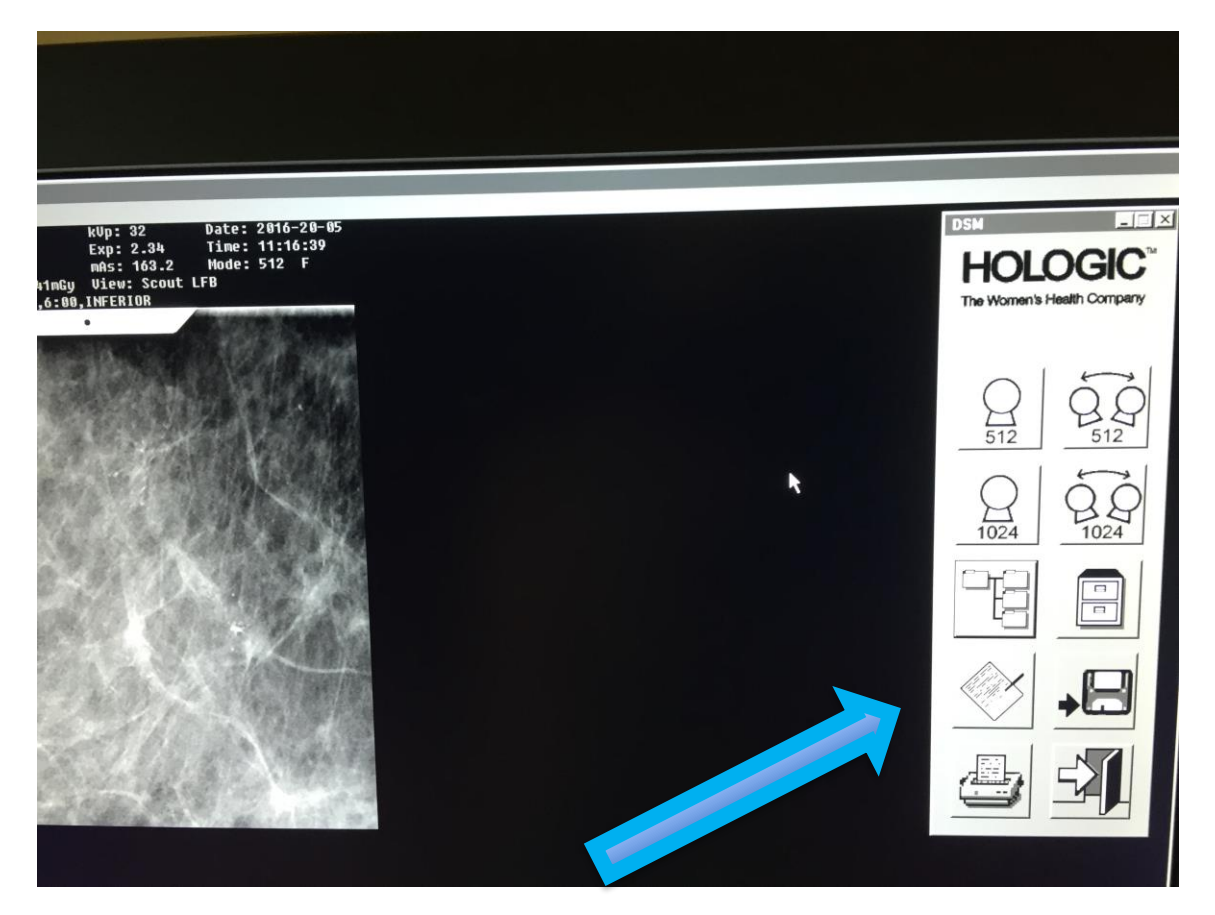

• With the patient's study open, click the RE-ANNOTATE button

| Re-Annotate                                              |                                        |
|----------------------------------------------------------|----------------------------------------|
| General Patient Information                              | OK                                     |
| Patient ID*:                                             | Cancel                                 |
|                                                          | 1 1. 1 1 1 1 1 1 1 1 1 1 1 1 1 1 1 1 1 |
| Name*:                                                   | and the state of the                   |
| Operator*: SF,RP,DJ                                      | State Providence                       |
| Lat. & View*: O Left O Right FB 🔽 Scout 💌                | State of the second                    |
| Comment: LEFT CALS.ZONEC.6:00,INFERIOR                   | Statistics of the                      |
| Compression <sup>44</sup> 60.4 mm Breast Platform 6 r cm | States and the                         |
| Annual Municipal C16E6940                                | Section 1                              |
| Accession Number: C1050540                               | a Caller and                           |
| Procedure Number:                                        | ALC: NOT THE OWNER OF                  |
| Patient's DICOM Information                              |                                        |
| Patient Date of Birth*: 1960- (yyyy-mm-dd)               |                                        |
| Patient Sex: F                                           |                                        |
| Referring Physician: Fredrickson, Sara                   |                                        |
| Procedure Code: C1656940                                 |                                        |
|                                                          |                                        |

- In the Name box, delete the patient's name and type whatever you desire.
- Click OK

|                                                                                                    | le-Annotate                                            | X      |
|----------------------------------------------------------------------------------------------------|--------------------------------------------------------|--------|
|                                                                                                    | General Patient Information                            | Cancel |
|                                                                                                    | Name*: Fredrickson recert 2016                         |        |
| and the                                                                                                    | Operator*: SF,RP,DJ                                    |        |
| The second                                                                                                    | Lat. & View*: • Left • Right FB 💌 PostExam             |        |
|                                                                                                    | Comment LEFT CALS,ZONEC,6:00,INFERIOR                  | X      |
|                                                                                                    | Compression <sup>22</sup> 60.4 mm Breast Platform 6 cm |        |
|                                                                                                    | Accession Number: C1656940                             |        |
|                                                                                                    | Procedure Number:                                      |        |
| a state of a series                                                                                             | Patient's DICOM Information                            |        |
| And a state from the second second second second second second second second second second second second second | Patient Date of Birth*: 1960 (yyyy-mm-dd)              |        |

Now, in the name box, it says "Fredrickson recert 2016"

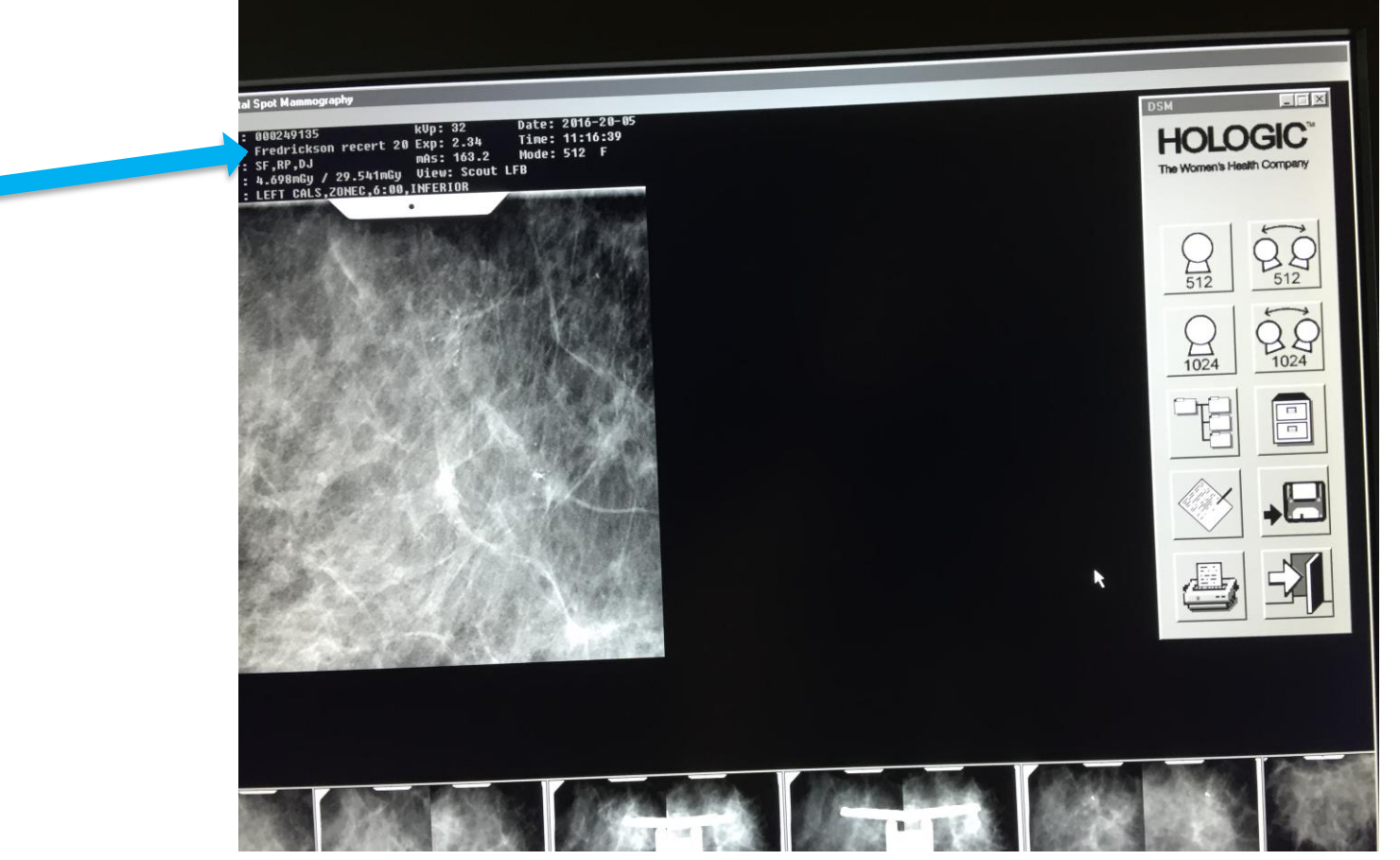

Now, the image shows the phrase "Fredrickson recert 2016" instead of the patient's name.

- All of the images in that study will now have whatever you have entered instead of the patient's name.
- You do not have to do this for every image.
- You must go back later and re-annotate to put the patient's name back in the study.

- Bring up an image that you wish to download.
- Then click on Print
  Screen

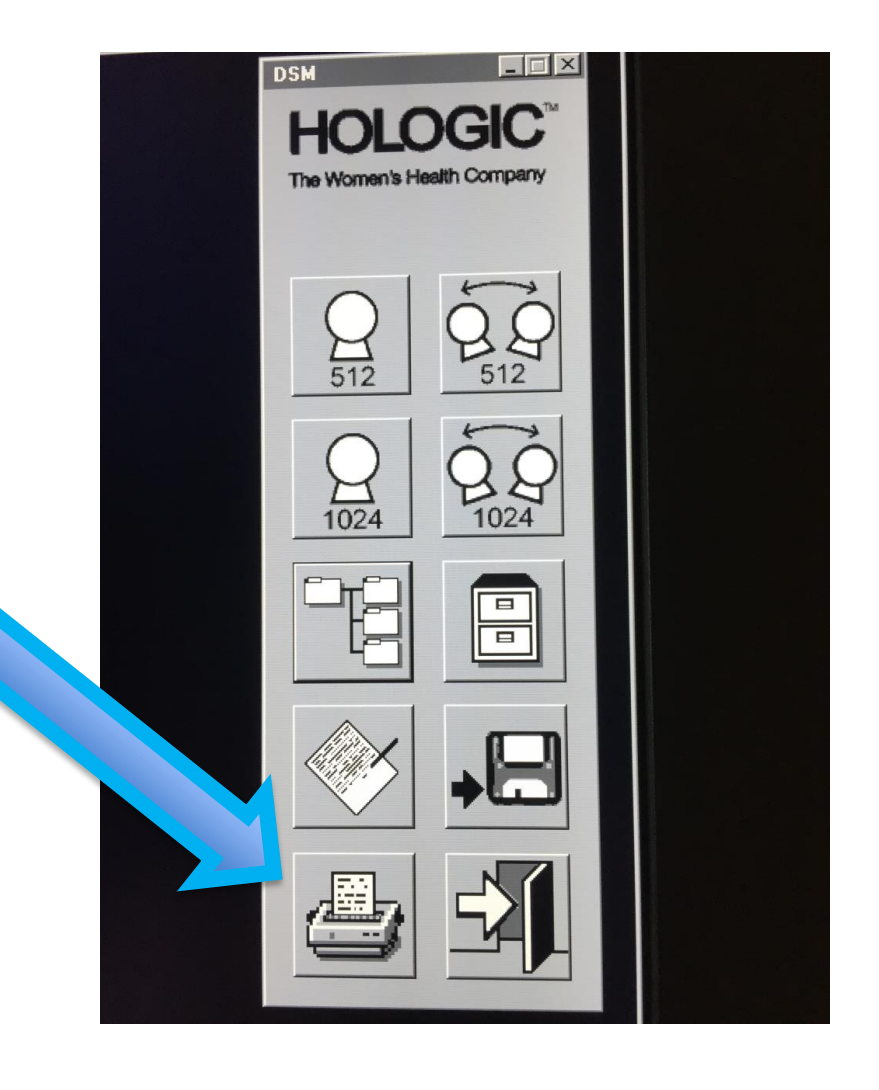

- The destination drive may be E or it may be a different drive depending on which USB port you put your flash drive in.
- Click OK

|                                        | 1024         |
|----------------------------------------|--------------|
|                                        |              |
| Print Screen                           |              |
| Contents: Entire Screen                |              |
| Destination: File to Archive Disk (E:) |              |
| Copies: 1                              | , <u>,</u> , |
| OK Cancel                              |              |
|                                        |              |

- Bring up the next image that you want to download and do the same Print Screen maneuver.
- Do the same thing for all images that you want to download
- Scout, stereo pair, pre-fire, post-fire and postbiopsy are recommended.
- Specimen mammogram and any pre-biopsy or post-biopsy mammograms will likely need to be downloaded from PACS unless your facility does specimen images on the Hologic table.

- When you have gotten all your images to your flash drive, click the Re-Annotate button again.
- In the name box, delete what you have put in, and type the patient's name back in
- Click OK

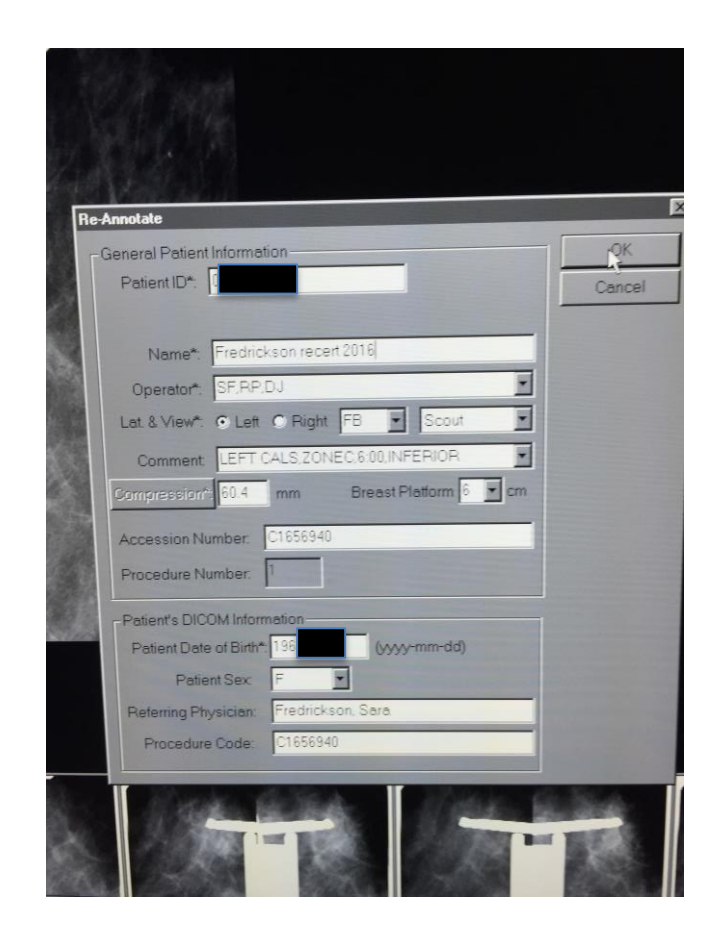

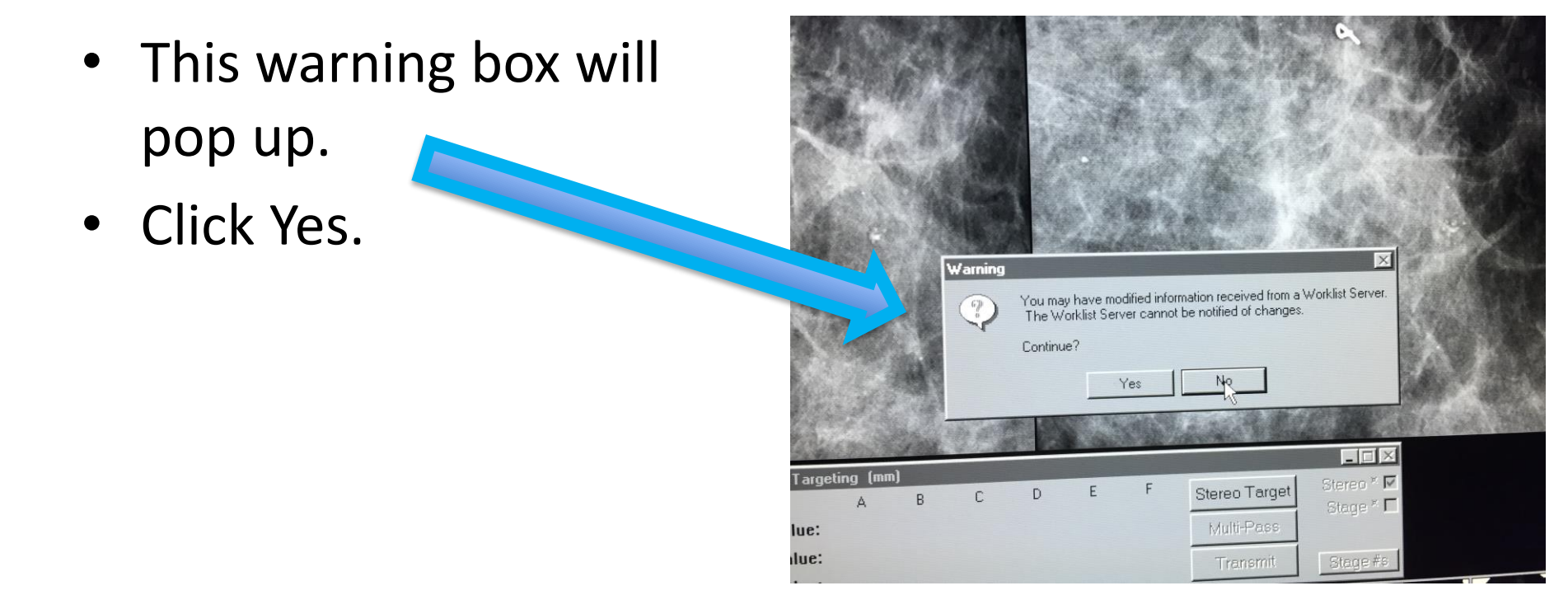

- Remove your USB flash drive from the USB port
- Your images on the flash drive will have a "bmp" file extension which is a photo file. This can be used to send for certification images by attaching them to an email or putting them into a PowerPoint to send.
- The images should be renamed to designate what the case is and the image, ie Case 1 scout image, Case 1 stereo image, etc.